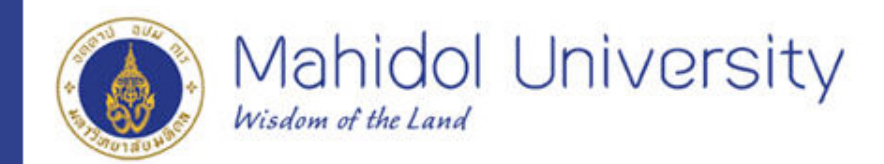

## 1. เข้าหน้าเว็บเพจ Intranet (<u>http://intranet.py.mahidol</u>) แล้วไปคลิ๊กเมนู PY-MIS

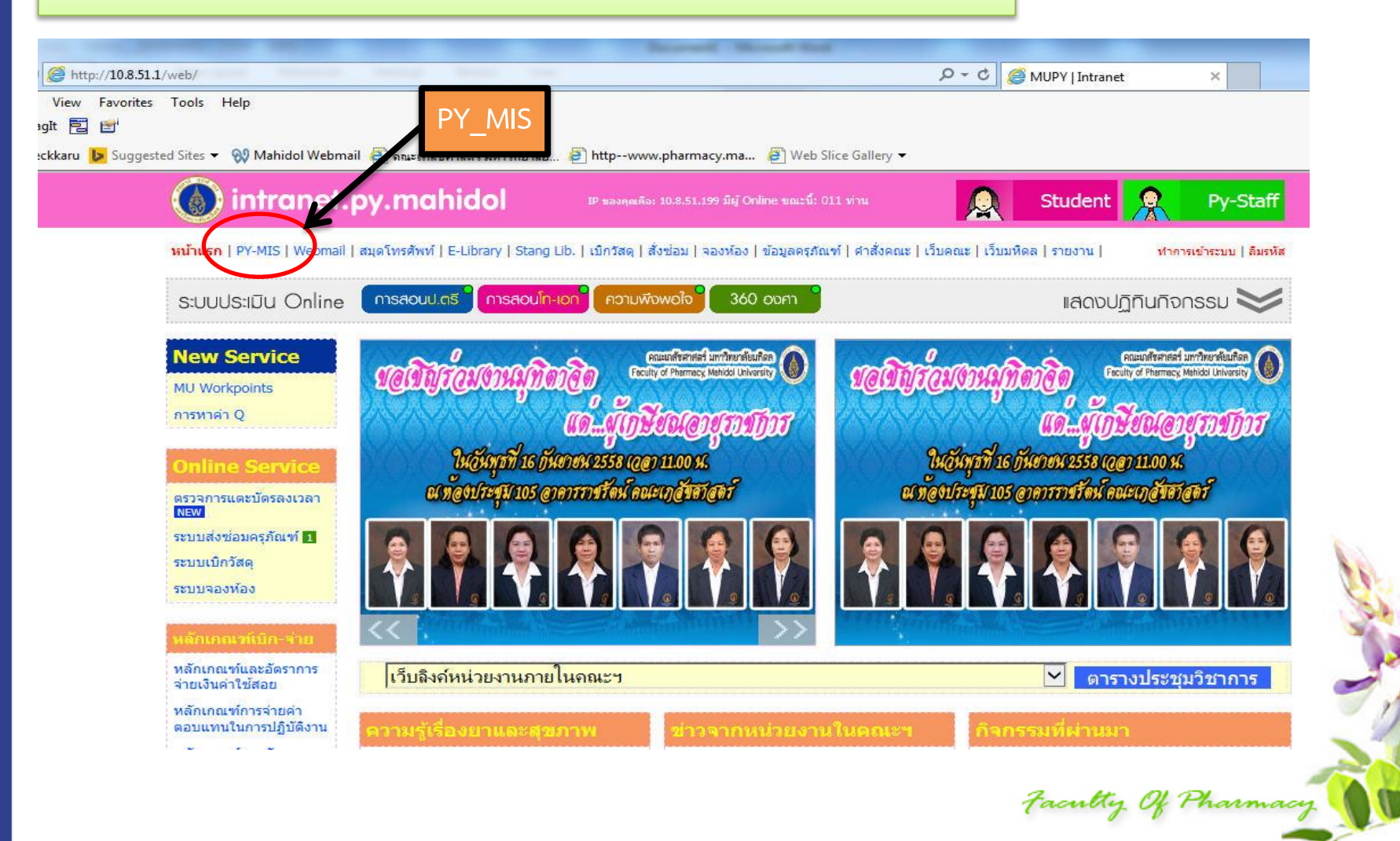

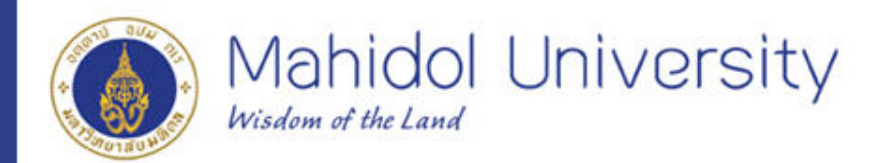

### ข้อมูลรายคน/หน่วย เลือก ข้อมูลคณะฯ

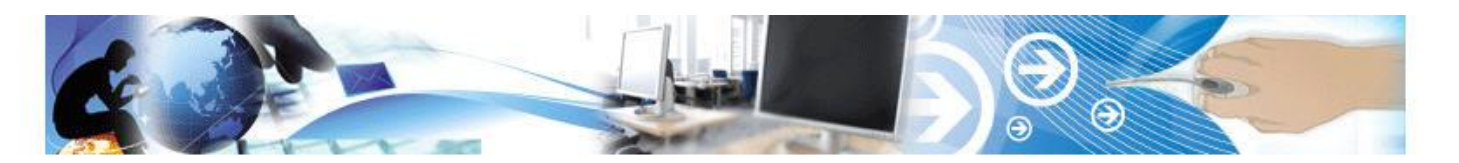

# เช่นใหม่นี่ออกหนิกหมดอกหนิดกาย

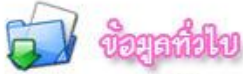

- <u>ตารางการใช้ห้อง\*</u>
- งานวิจัยตีพิมพ์
- 🥘 <u>ข้อมูลนักศึกษา โท-เอก</u>
- โครงการพิเศษ ป.ตรี
- 🥘 <u>คำสังคณะๆ</u>
- คำสั่งมหาวิทยาลัย
- ยอดรวมบุคลากร
- <u>ข้อมูลครุภัณฑ์</u>
- <u>สรุปยอดครุภัณฑ์</u>
- สถิติการใช้ห้องบรรยาย

| 77 | 0         |
|----|-----------|
|    | กรอกขอมูล |

- 🌶 ภาควิชา/หน่วยงาน 🎯
- 🌒 หน่วยอาคาร/ยานพาหนะ 🎯
- 🔵 หน่วยทรัพยากรบุคคล 🥝
- 🌒 หน่วยพัฒนาคุณภาพ 🎯
- 🥥 งานบัณฑิตศึกษา 🎯
- 🔵 งานนโยบายและแผน 🎯
- 🔵 หน่วยการเงิน-บัญชี 🎯
- 🔵 หน่วยพัสดุครุภัณฑ์ 🥝
- 🔵 หน่วยทะเบียนและประเมินผล 🎯
- 🔵 หน่วยกิจการนศ. 🥝
- 🔵 หน่วยสารบรรณ 🎯
- 🔵 สวัสดิการคณะเภสัชศาสตร์ฯ 🎯

#### IIIIP//10.0.51.8

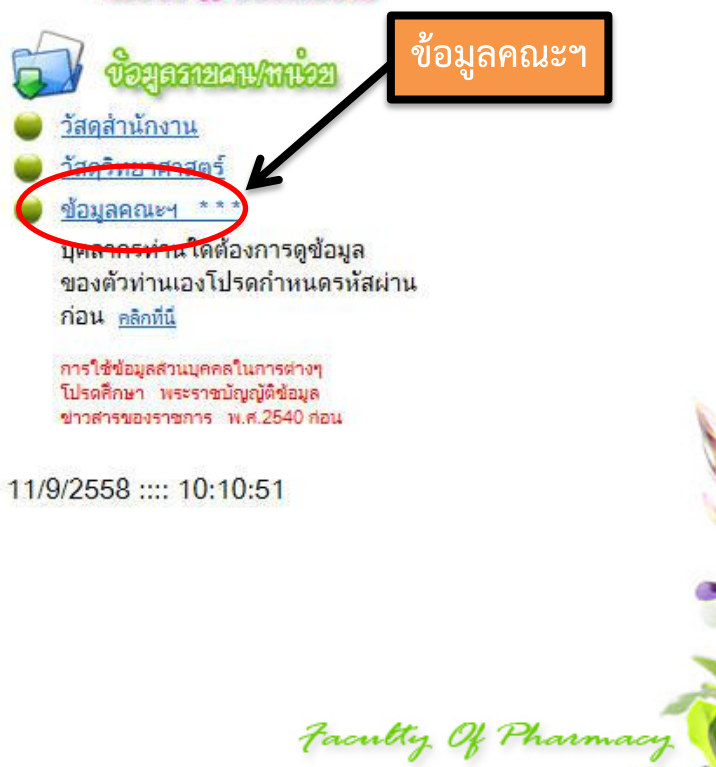

Faculty Of Pharmacy

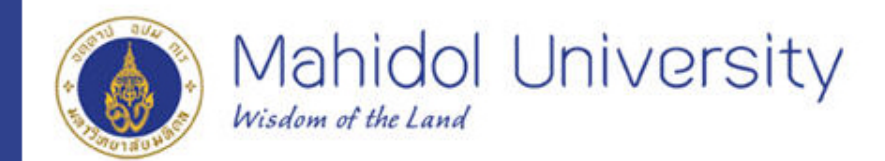

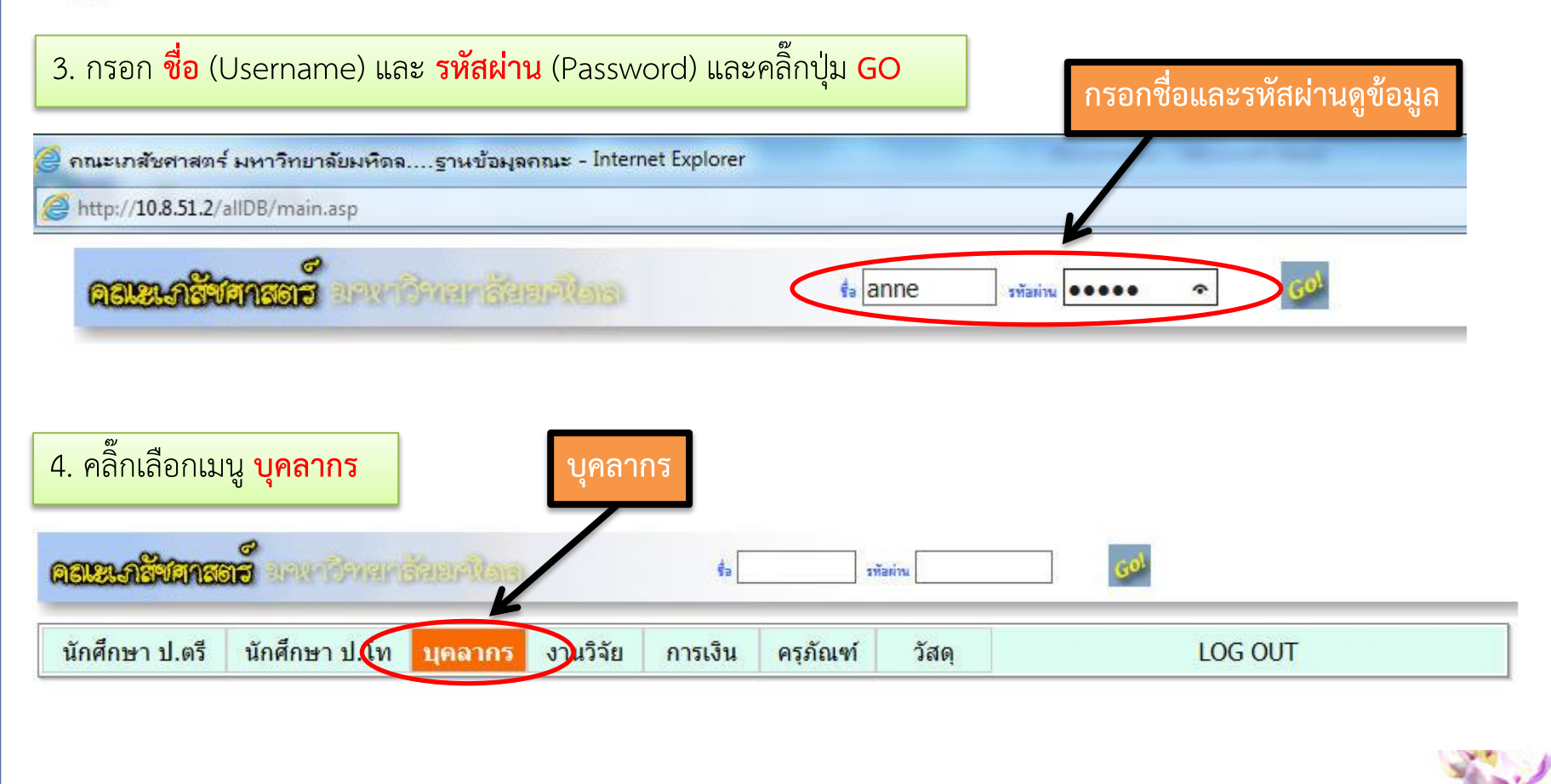

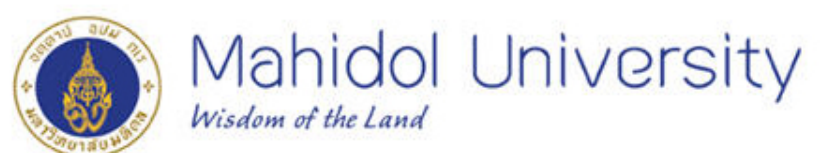

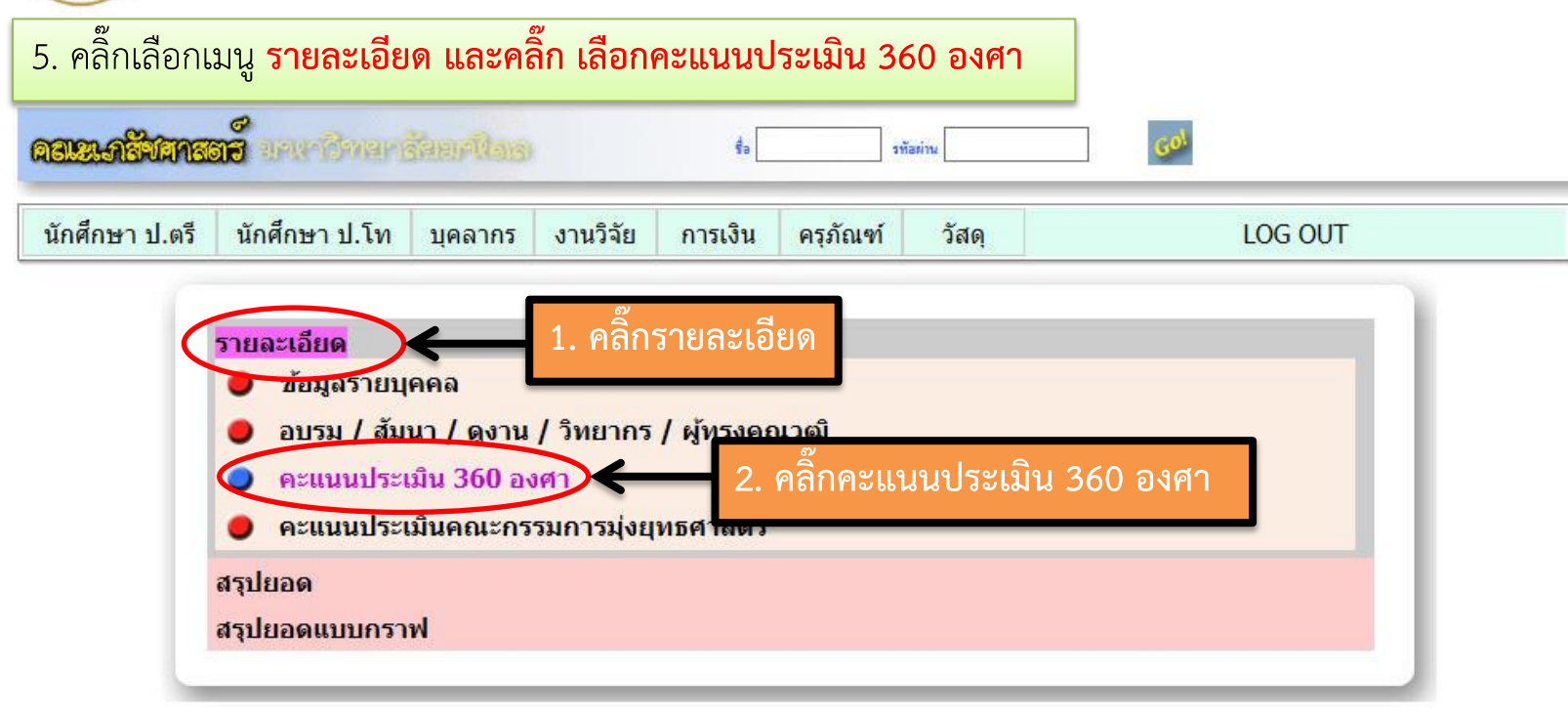

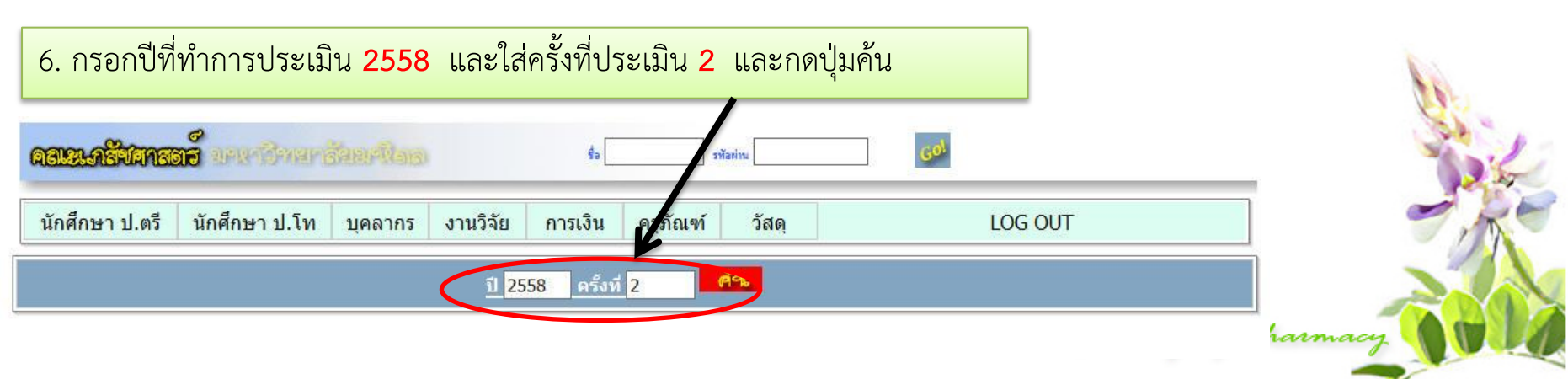

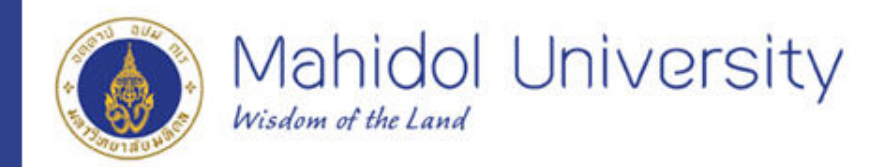

### 7. แสดงผลคะแนนประเมิน 360

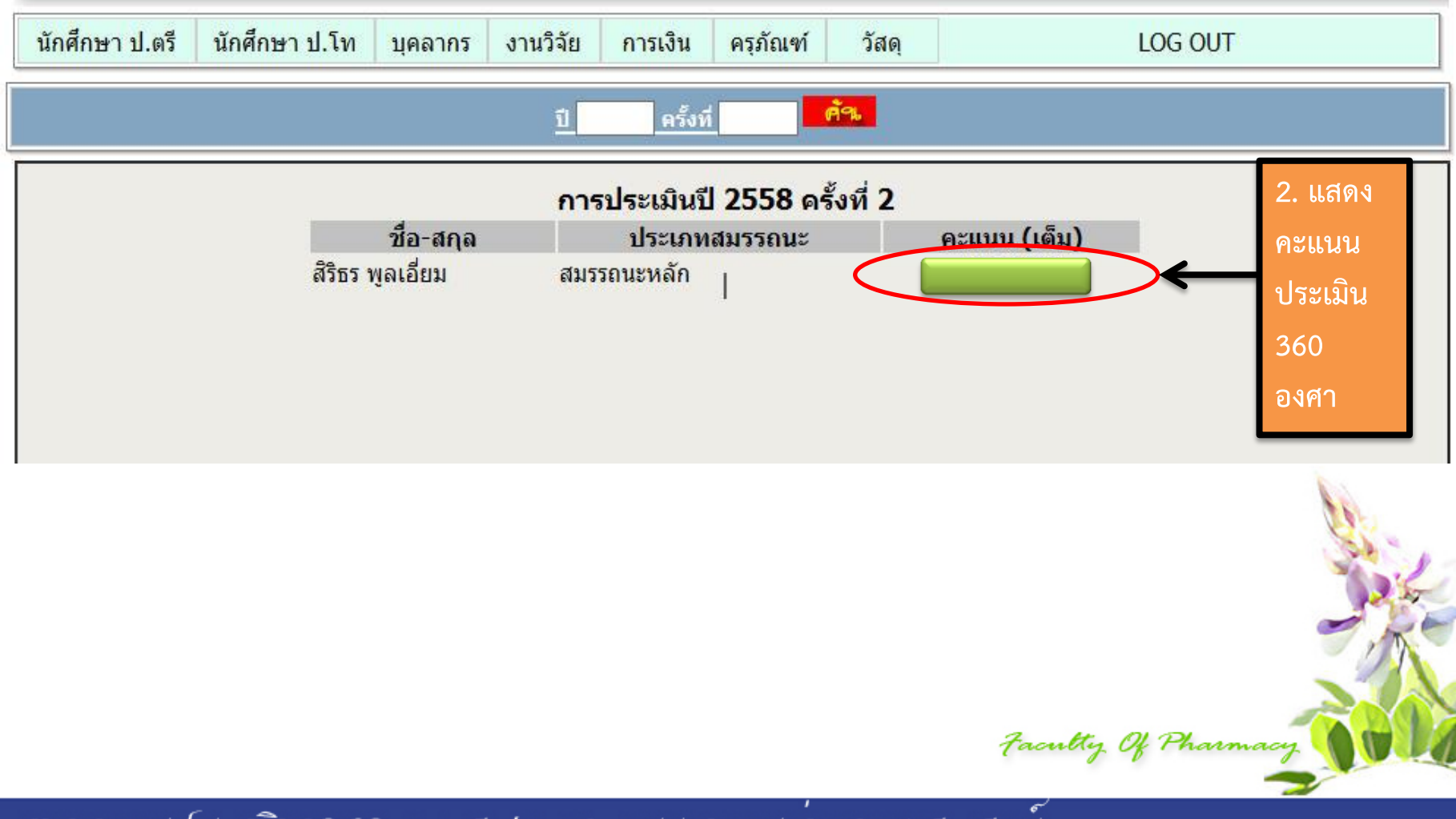

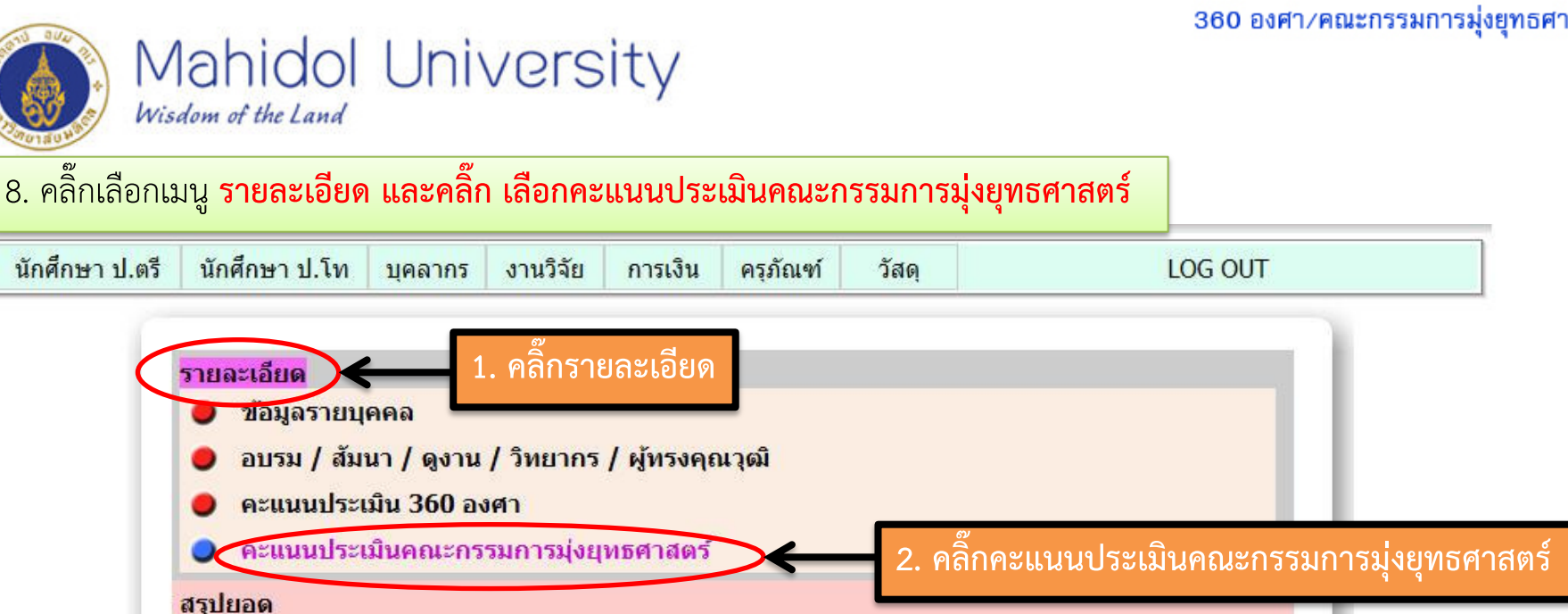

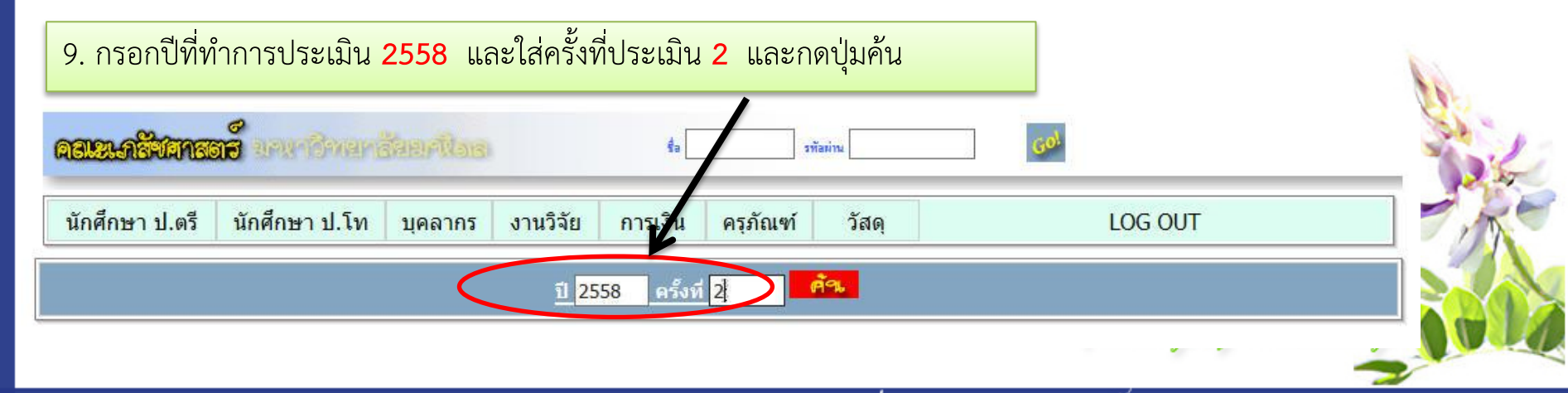

คะแนนการประเมิน 360 องศา/คณะกรรมการมุงยุทธศาสตร์

สรุปยอดแบบกราฟ

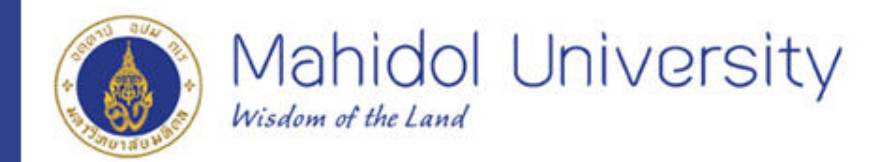

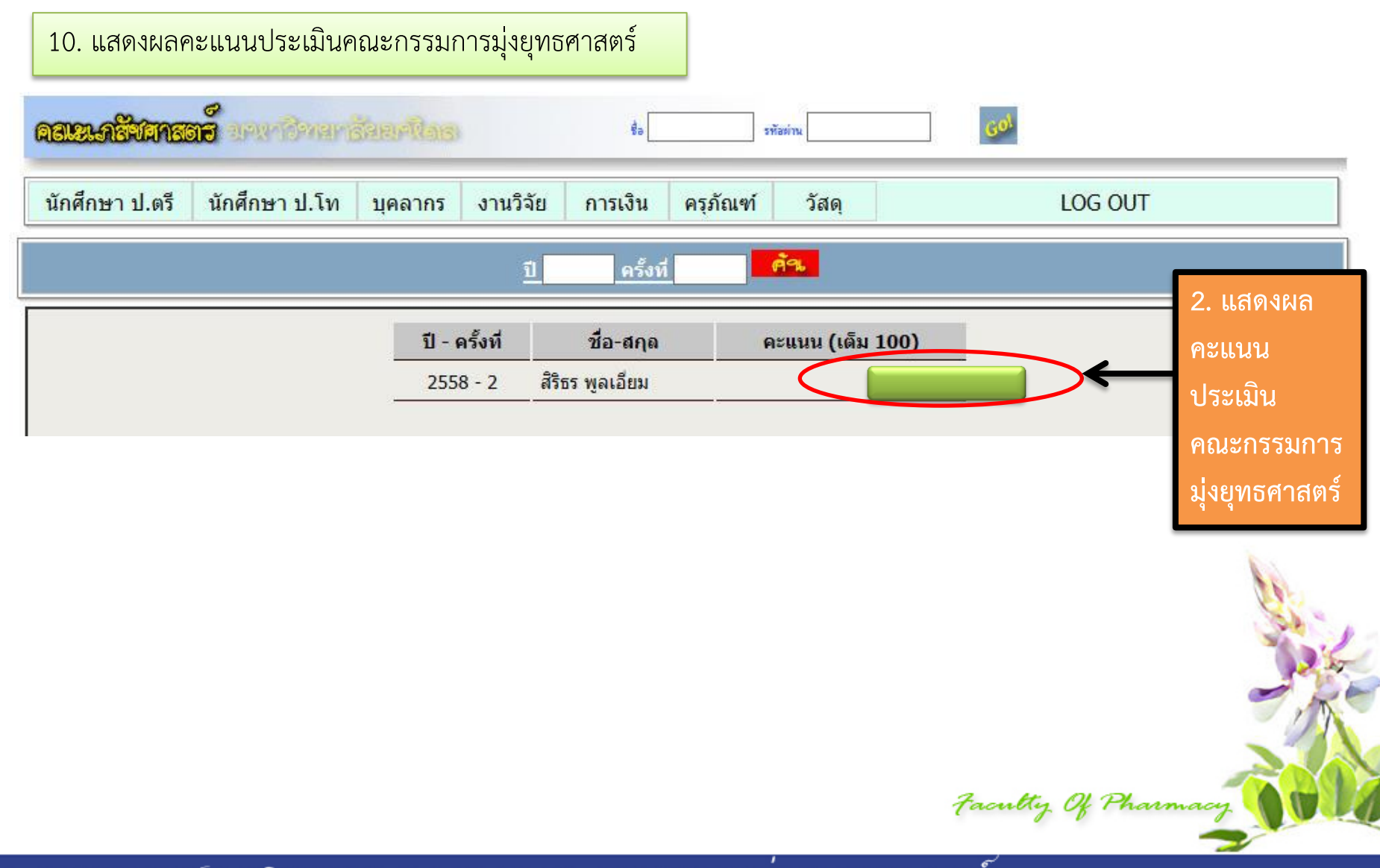